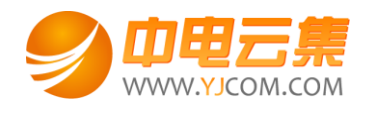

# ThinkPHP5.0 运行环境(CentOS 7.4 | Apache | PHP7.1)

#### 文档更改记录

| 日期          | 修改人   | 版本   |
|-------------|-------|------|
| 2018年9月25日  | 康展云计算 | V1.0 |
| 2018年11月22日 | 康展云计算 | V2.0 |

| <u> </u> , | 获取 mysql、ftp 权限                                                                           | 2                             |
|------------|-------------------------------------------------------------------------------------------|-------------------------------|
|            | 1、如何远程登录服务器                                                                               | 2                             |
|            | 2、登录服务器后获取随机生成的 mysql, ftp 权限                                                             | 3                             |
|            | 3、账号密码安全提醒                                                                                | 4                             |
| 二,         | 软件安装路径                                                                                    | 8                             |
| 三、         | 绑定域名                                                                                      | 8                             |
|            |                                                                                           |                               |
| 四、         | 常用命令                                                                                      | 9                             |
| 四、<br>五、   | 常用命令<br>常见问题                                                                              | 9<br>.10                      |
| 四、<br>五、   | <b>常用命令</b><br><b>常见问题</b><br>1、浏览器输入公网 ip 无法访问                                           | 9<br>.10<br>.10               |
| 四、<br>五、   | 常用命令<br>常见问题<br>1、浏览器输入公网 ip 无法访问                                                         | 9<br>.10<br>.10<br>.12        |
| 四、五、       | <b>常用命令</b><br><b>常见问题</b><br>1、浏览器输入公网 ip 无法访问<br>2、ftp 无法正常链接<br>3、navicat 无法正常链接 mysql | 9<br>.10<br>.10<br>.12<br>.12 |

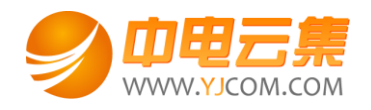

操作系统为 CentOS 7.4 64 位,谢谢您支持中电云集。

| -, | 获取 | mysql、 | ftp | 权限 |
|----|----|--------|-----|----|
|----|----|--------|-----|----|

1、如何远程登录服务器

下载 linux 端的远程工具 putty。(putty 工具可自行百度搜索下载)

下载后解压并打开 putty.exe,并输入您的服务器公网 IP 及端口,端口一般默认为 22。

| PuTTY Configuration                                                                                                    | ×                                                                                                    |
|----------------------------------------------------------------------------------------------------|----------------------------------------------------------------------------------------------------|
| Putty Configuration Category:  Category: Category: Category: Categ | Basic options for your PuTTY session         Specify the destination you want to connect to         Host Name (or IP address)         Port         111.         Lonnection type:         Raw       Telnet         Rlogin       SSH         Serial |
| Appearance     Behaviour     Translation     Selection     Colours     Connection     Data     Proxy     Telnet     Rlogin                                                                                                    | Load, save or delete a stored session Saved Sessions Default Settings ec2-usert@35.166.66.139 Load Save Delete                                                                                                    |
| Serial                                                                                                    | Close window on e <u>x</u> it:<br>Always Never Only on clean exit<br><u>Open</u>                                                                                                    |

注意: 输入用户名 root 后回车, 再输入服务器远程登录密码, 密码输入时默认不显示。

服务器远程登录密码为您购买服务器时设置的密码,要是忘记,请在腾讯云控制台找到云主机重置密码。

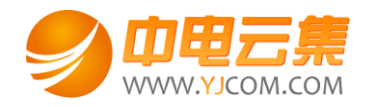

| P 11-020 160 - PuTTY |  |
|----------------------|--|
| login as: root       |  |
| root@111.            |  |
|                      |  |
|                      |  |
|                      |  |
|                      |  |

2、登录服务器后获取随机生成的 mysql , ftp 权限

登录服务器后输入 cat default.pass 命令回车

```
Proot@VM_219_63_centos:~
login as: root
Last login: Tue Jul 24 15:33:05 2018 from 12
                                               .212
[root@VM_219_63_centos ~]# 1s
default.pass
[root@VM_219_63_centos ~]# cat default.pass
 YJCOM [ EASY CLOUD EASY WEBSITE]
 Copyright (c) 2018 http://yjcom.com All rights reserved.
                        QYFGY
MySQL root password: zUX
MySQL database name: z6
MySQL user: z6
MySQL password: agHo
FTP account: wwwftp
FTP password: OBPm
                     trQ
[root@VM_219_63_centos ~]#
```

里面有随机生成的 mysql 的 root 密码,自动生成的一个数据库名,用户名,密码; FTP 用户和密码。

数据库的管理地址为: http://您的云主机公网 ip/phpmyadmin/

thinkphp 访问地址: http://您的云主机公网 IP/ (或者用您的域名解析到您的 IP 后, 用域名访问)。

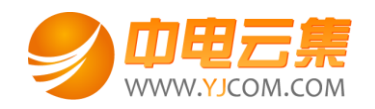

|              | -       |                   |          |       |       | Name and Address of Street of Street |
|--------------|---------|-------------------|----------|-------|-------|----------------------------------------------------------------------------------------------------|
| $\leftarrow$ | 🔊 💋 htt | p:// <b>152.2</b> | 202.011/ |       |       | and the Paris second                                                                                                    |
| 2            |         | 2                 | ×        |       |       |                                                                                                    |
| 文件(F)        | 编辑(E)   | 查看(V)             | 收藏夹(A)   | 工具(T) | 帮助(H) |                                                                                                    |

V2.0

ThinkPHP V5

# 十年磨一剑 - 为API开发设计的高性能框架 [V5.0版本由七牛云独家赞助发布]

3、账号密码安全提醒

FTP 权限,数据库权限是随机生成的,存放在 default.pass 文件里;建议您修改一个您自己设置的复杂些的密码。

(1) ftp 密码修改:服务器命令行输入 passwd wwwftp 后回车 (wwwftp 为 ftp 用户名)

输入新的 ftp 密码后回车 (密码不显示)

```
[root@V....ntos ~]# passwd wwwftp
Changing password for user wwwftp.
New password:
```

需再次输入密码确认后回车 (密码不显示)

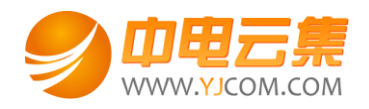

[root@VM\_16\_6\_centos ~]# passwd wwwftp Changing password for user wwwftp. New password: Retype new password:

密码修改成功:

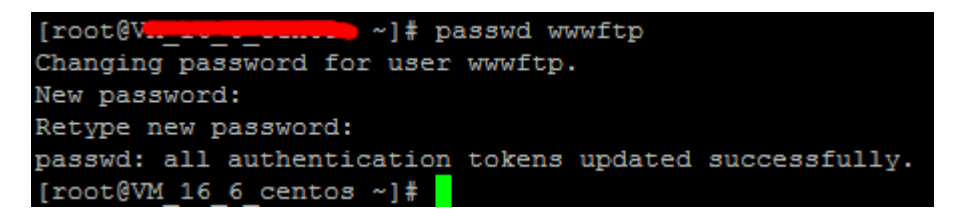

(2)关闭 ftp 方法:

在服务器命令行里输入: systemctl stop vsftpd.service

[root@V.\_\_\_\_\_\_\_s ~]# systemctl stop vsftpd.service [root@V.\_\_\_\_\_\_\_s ~]#

(3) mysql 修改 root 密码方法:

登录数据库管理工具 phpmyadmin,地址为: http://您的云主机公网 ip/phpmyadmin/

| And T. & St. Margarith Control of Annual Social States and Annual Social Social S |
|----------------------------------------------------------------------------------------------------|
| ← ④ 🔐 http://₩4.04440007/phpmyadmin/                                                                                                    |
| At phpMyAdmin ×                                                                                                    |
| 文件(F) 编辑(E) 查看(V) 收藏夹(A) 工具(T) 帮助(H)                                                                                                    |
| 👍 🖲 安全上网 🗐 百度一下                                                                                                    |
| phpMyAdmin                                                                                                    |
| 欢迎使用 phpMyAdmin                                                                                                    |
| 语言 - Language                                                                                                    |
|                                                                                                    |
| 中文 - Chinese simplified                                                                                                    |
|                                                                                                    |
| 登录 🕑                                                                                                    |
| 用户名: root                                                                                                    |
| 密码:                                                                                                    |
|                                                                                                    |
| 执行                                                                                                    |
|                                                                                                    |
| 点击修改密码                                                                                                    |

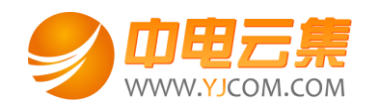

|                                          | INTERCENCE TALANDA MALLAN BARES, March                                                                                                    |
|------------------------------------------|----------------------------------------------------------------------------------------------------|
|                                          | pmyadmin/index.php?token=54e166bcdd083326562c82f570020a96#PMAURL-0:index.php?db=&table=&                                                                                                    |
| A 110.04.140.027 / localho ×             | the second second second second second                                                                                                    |
| 文件(F) 编辑(E) 查看(V) 收藏夹(A)                 | 工具(I) 帮助(H)                                                                                                    |
| 🚖 圈 安全上网 🥔 百度一下                          |                                                                                                    |
| php <mark>MyAdmin</mark><br>A 🗐 🗟 🛯 ©    | <ul> <li>□ 数据库</li> <li>□ SQL</li> <li>□ 状态</li> <li>□ 用户</li> <li>□ 导入</li> <li>○ 日子</li> <li>○ 日子</li></ul> |
| (最近使用的表) ▼                               | 常规设置                                                                                                    |
| performance_schema     Southwey     test | ■ 服务器连接排序规则 ⑧:排序规则                                                                                                    |
|                                          | 外观设置                                                                                                    |
|                                          | <ul> <li>☞ 语言 - Language (④): 中文 - Chinese simplified</li> <li>● 主题: pmahomme ▼</li> <li>• 字号: 82% ▼</li> <li>● 更多设置</li> </ul>                                                                                                    |

2次输入新密码后,点击执行,新密码生效

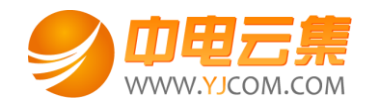

| ← <sup>1</sup> 服务器: localhost                                                                                                    |                                       |        |        |      |                                                      |
|----------------------------------------------------------------------------------------------------|---------------------------------------|--------|--------|------|------------------------------------------------------|
| 🗐 数据库 📋 SQL 🖺 状                                                                                                    | 悠 💷 用户 🔤 导                            | 出 📑 导入 | 🌽 设置 📃 | 复制 📀 | 变量 ≡ 字符                                              |
| <ul> <li>第規设置</li> <li>              ∲ 修政密码          </li> <li>             服务器连接排序规则</li></ul>                                                    | 序 规则                                  |        |        |      | 数据库<br>•服务<br>•服务<br>•服务<br>•服务<br>•服务<br>•谢议<br>•用户 |
| <ul> <li>・ 字号: 82% </li> <li>● 密码</li> <li>一 更多设置</li> <li>密码加密</li> <li>生成密码</li> </ul>                                                           | : MySQL 4.1+<br>〇 MySQL 4.0 兼<br>4 全成 | 重新输入:  |        | 执行   | 取消<br>《                                              |
| <ul> <li>← <ul> <li>● 服务器: localhost</li> <li>● 数据库</li> <li>● SQL</li> <li>● 配置文件己更新.</li> <li>SET PASSWORD = P.</li> <li>●</li> </ul> </li></ul> | ▲ 状态 ■ 用户<br>ASSWORD( '***'           | ■ 号出   | ■ 导入 🧳 | ∲ 设置 |                                                      |

## (4) 关闭 mysql 方法

服务器命令行直接输入命令 systemctl stop mysqld.service 将关闭 mysql 数据库

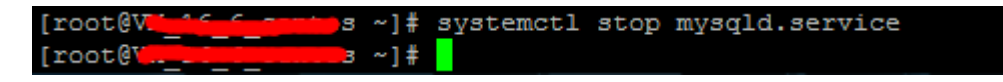

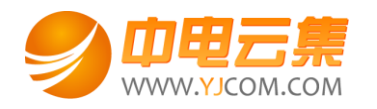

# 二、软件安装路径

| 软件名称                 | 路径地址                                       |
|----------------------|--------------------------------------------|
| 默认站点 thinkphp 程序目录   | /yjdata/thinkphp                           |
| 默认站点 thinkphp 程序入口目录 | /yjdata/thinkphp/public                    |
| Apache2.4.34         | /usr/local/apache                          |
| 默认站点 thinkphp 配置文件   | /usr/local/apache/conf/vhost/thinkphp.conf |
| php7.1               | /usr/local/php7.1                          |
| php.ini 配置文件         | /usr/local/php7.1/etc/php.ini              |
| mysql5.6             | /usr/local/mysql                           |
| Mysql 的 data 文件      | /usr/local/mysql/data                      |
| Mysql 配置文件           | /etc/my.cnf                                |
| Vsftpd3.0.2          | /etc/vsftpd                                |
| Vsftpd 配置文件          | /etc/vsftpd/vsftpd.conf                    |
| phpMyAdmin           | /yjdata/thinkphp/public/phpmyadmin         |

# 三、绑定域名

默认 IP 在腾讯云对应云主机安全组开放 80 端口后已经可以访问,您的域名解析到 IP 后即可使用! 如果需要在服务器里做绑定域名操作,按如下:

打开默认站点 thinkphp 配置文件 vi /usr/local/apache/conf/vhost/thinkphp.conf

找到#ServerAlias localhost 将#去掉, localhost 改为自己的域名。

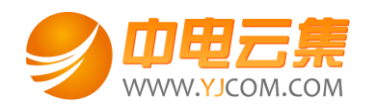

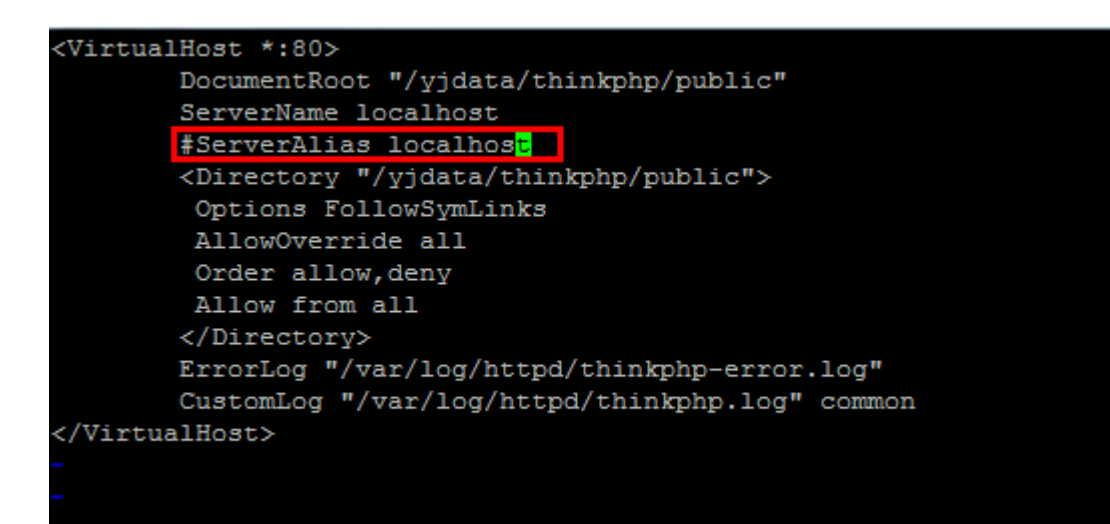

#### 例如:ServerAlias www.yourdomain.com

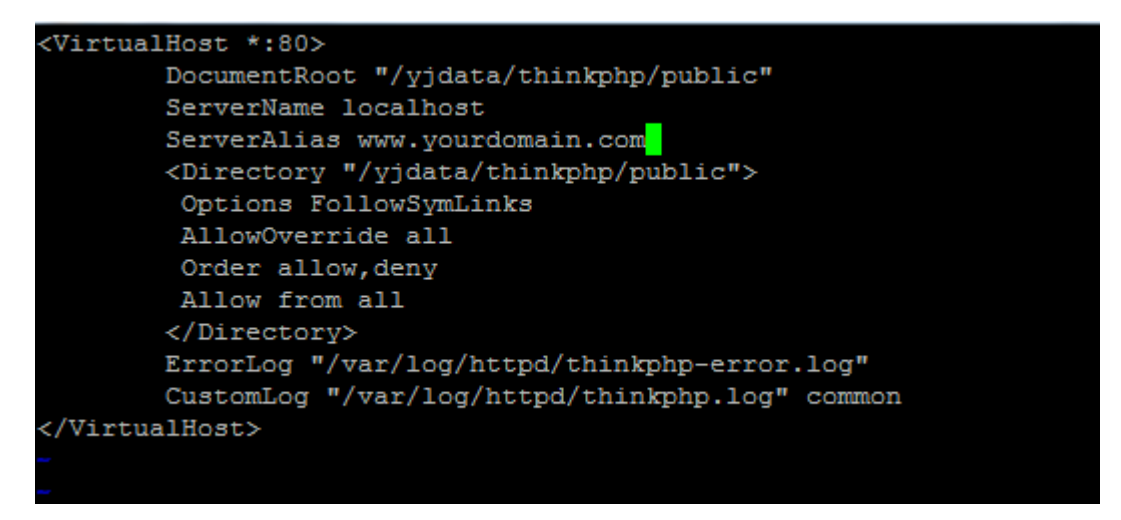

将 localhost 修改为 www.yourdomain.com 即可 (www.yourdomain.com 用您自己的域名代替)

文件保存退出后请重启 apache 服务,使配置文件修改后生效。

## 四、常用命令

服务启动,停止,重启操作

- mysql: systemctl (start|stop|restart) mysqld.service
- vsftpd: systemctl (start|stop|restart) vsftpd.service

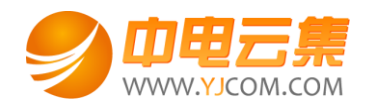

apache: systemctl (start|stop|restart) httpd.service

## 五、常见问题

1、浏览器输入公网 ip 无法访问

请开放腾讯云对应主机 80 等常用端口。

添加常用端口方法:进腾讯云-管理中心-云服务器-云主机-(找到对应地区进入,点击 ID/实例名)

| 云服务器のないので、    | 云主机 云股务器使用指南 ピ                                                                     |  |  |  |  |  |
|---------------|------------------------------------------------------------------------------------|--|--|--|--|--|
| 概览<br>云主机     | 云銀旁體、云数描集等热门产品3折起,服务更稳,速度要快,价格更优。 立即抢购 12                                          |  |  |  |  |  |
| 专用宿主机         | 广州(5) 上海(2) 北京(0) 成都(0) 重庆(0) 香港(2) 新加坡(0) 首尔(0) 多伦多(0) 建谷(0) 法兰売福(0) 莫斯科(0) 孟买(0) |  |  |  |  |  |
| 镜像            | 弗吉尼亚(0)                                                                            |  |  |  |  |  |
| 云硬盘<br>快照 →   | 新建 开机 关机 重启 续奏 重置运码 更多操作 ▼ 多个关键字用签线"13分码,多个过途际签用回车1 Q ¢ ¢ 土                        |  |  |  |  |  |
| SSH密钥         | ID 定例名     监控     状态 ▼     可用区 ▼     主机类型 ▼     配置     主IP地址     主机计费模式 ▼     操作   |  |  |  |  |  |
| 安全组<br>弹性公网IP | ↓ ① 运行中 广州三区 标准型S3 幕 1 核 1 GB 1 Mbps 11 ★★★★★★★★★★★★★★★★★★★★★★★★★★★★★★★★★★         |  |  |  |  |  |

#### 点击"安全组"

| 云服务器   | < <del>(</del> | (未命名)           |                          | 登录 续费 更多操作 ▼ |
|--------|----------------|-----------------|--------------------------|--------------|
| 概览     | 基本信息           | 弹性网卡 监控 健康检查    | 安全组 操作日志                 |              |
| 云主机    |                |                 |                          |              |
| 专用宿主机  | 主机信息           | l               | 架构图                      |              |
| 镜像     | 名称             | 未命名             | 华南地区 ( 广州 ) / 广州三区       |              |
| 云硬盘    | 服务器ID          |                 |                          |              |
| 快照 ~   | 空间扣格           | 标准型S31S3 SMAIL1 |                          |              |
| SSH密钥  | × vanditi      |                 | 【三】                      |              |
| 安全组    | 所屋项目           | 默认项目            |                          |              |
| 弹性公网IP | 地域             | 华南地区(广州)        |                          |              |
| 回收站 ~  | 可用区            | 广州三区            | □ 系統曲 dist_03.4450.1<br> | 续费           |

在已绑定安全组中点击"安全组 ID/名称"

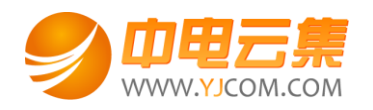

| 云服务器のの名 | ← ine.pnum=00 ( | 未命(1)          |       |               |      |                    | 登录 | 续费 | 更多操作 |  |
|---------|-----------------|----------------|-------|---------------|------|--------------------|----|----|------|--|
| 概览      | 基本信息 弹性网+       | ミ 监控 健康检查      | 安全组   | 操作日志          |      |                    |    |    |      |  |
|         |                 |                |       |               |      |                    |    |    |      |  |
| 专用宿主机   | 已绑定安全组          | 绑定 打           | [[序 ] | 规则预览          |      |                    |    |    |      |  |
| 镜像      | 优先级 安全组         | ID/名称 操作       |       | 入站规则 出站规则     |      |                    |    |    |      |  |
| 云硬盘     | 1               | 47/49          |       |               |      |                    |    |    |      |  |
| 快照 🗸    | Sy<br>默认安       | SIKD 斯娜<br>全组放 |       | ✓ 默认安全组放通全部满口 |      |                    |    |    |      |  |
| SSH密钥   |                 |                |       | 来源            | 端口协议 | 策略                 | 备注 | ŧ  |      |  |
| 安全组     |                 |                |       | 0.0.0.00      | ALL  | 443 <del>1</del> 7 |    |    |      |  |

## 点击"添加规则"

| 云服务器   | 《 <del>(</del> s <del>g utitions(派))(文主出))// 文主出)/// 《</del> 安全组 | 帮助文档 |
|--------|------------------------------------------------------------------|------|
| 概览     | <b>安全组规则</b> 关联实例                                                |      |
| 云主机    |                                                                  |      |
| 专用宿主机  | 入 <b>站规则</b> 出站规则                                                |      |
| 镜像     |                                                                  |      |
| 云硬盘    |                                                                  | *    |
| 快照 >   | 来源① 协议编口① 策略 备注 操作                                               |      |
| SSH密钥  | 場現 企大学                                                           |      |
| 安全组    |                                                                  |      |
| 弹性公网IP |                                                                  |      |
| 回收站 ~  |                                                                  |      |

### 来源填:all 协议端口填:tcp:80 策略填:允许 点击"完成"

添加入站规则

| 类型     | 来源() | 协议端口   | 策略 备注 |    |  |  |
|--------|------|--------|-------|----|--|--|
| 自定义    | all  | tcp:80 | 允许 💌  | 删除 |  |  |
| + 新增一行 |      |        |       |    |  |  |
|        |      | 完成取消   |       |    |  |  |

相同方法分别将 tcp:20, tcp:21, tcp:30000-30010, 端口都加上。

×

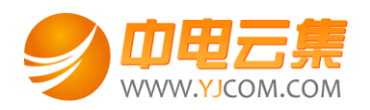

| 云服务器    《 | <b>入站规则</b> 出站规则    |                  |      |    |                       |          |
|-----------|---------------------|------------------|------|----|-----------------------|----------|
| 概览        |                     |                  |      |    |                       |          |
| 云主机       | <u>漆加规则</u> 导入规则 排序 | 删除 教我设置 <b>2</b> |      |    |                       | <u>+</u> |
| 专用宿主机     | 来源 🕄                | 协议端口 🕄           | 策略   | 备注 | 操作                    |          |
| 镜像        | 0.0.0/0             | TCP:30000-30010  | 允许   | -  | 编辑 插入 🔻 删除            |          |
| 云硬盘       |                     |                  |      |    |                       |          |
| 快照 >      | 0.0.0/0             | TCP:21           | 允许   |    | 編辑 插入 ▼ 删除            |          |
| SSH密钥     | 0.0.0/0             | TCP:20           | 允许   |    | 編輯 插入 ▼ 删除            |          |
| 安全组       |                     |                  |      |    |                       |          |
| 弹性公网IP    | 0.0.0/0             | TCP:80           | 允许   |    | 编辑 插入 🔻 删除            |          |
| 回收站 ~     | 0.0000              | ***              | 1.16 |    | 1942 - 1943 - Million |          |

## 2、ftp 无法正常链接

- (1) 请确保 tcp:20, tcp:21, tcp:30000-30010 端口已经开放。
- (2) ftp 工具切换下主动模式和被动模式。
- (3) 换其他 ftp 工具, 百度搜索下载破解版 flashFXP, 解压即可使用。
- 3、navicat 无法正常链接 mysql

服务器为了安全,我司所有镜像默认都没有开启允许 mysql 远程链接。

- (1) 您可以自行登录 mysql 设置开启,并在安全组开放 3306 端口。
- (2) 或者您可以联系我们,购买我司服务,技术人员给您操作。

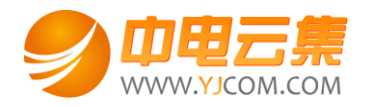

### 4、mysql、ftp的用户名和密码不要将带有英文小写 | 写成阿拉伯数字 1

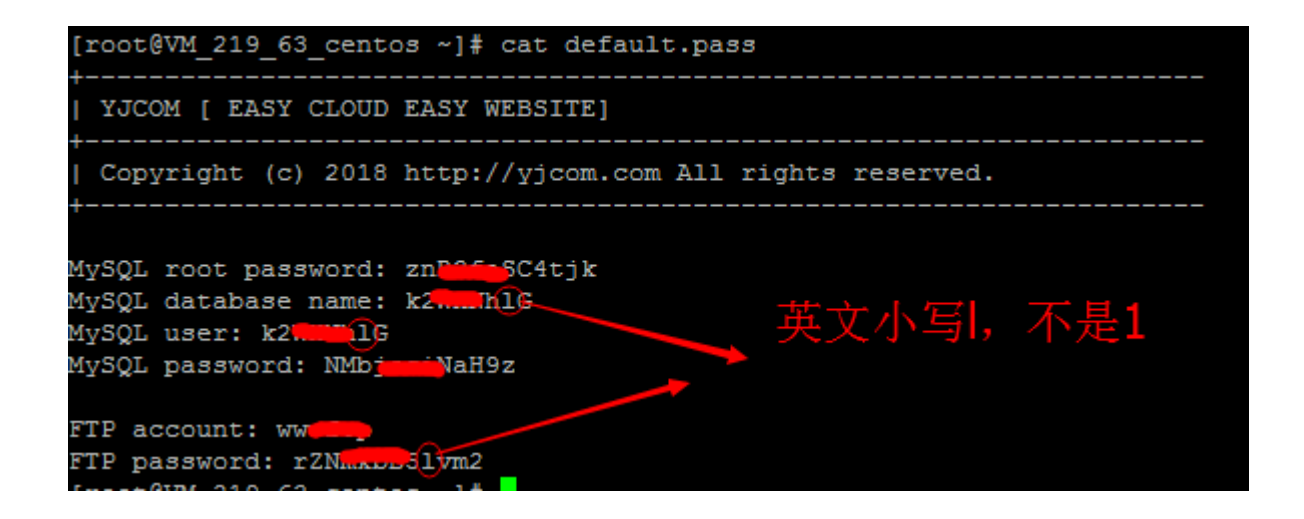